## Créer un compte et se connecter à la plateforme DMP OPIDoR

Tutoriel complet disponible sur la plateforme DoRANum

<u>https://doranum.fr/tutoriel-sur-loutil-de-redaction-dmp-</u> <u>opidor/</u>

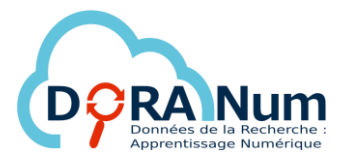

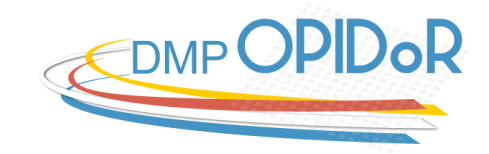

### Pourquoi se connecter ?

- Vous pouvez librement consulter les modèles de DMP disponibles dans DMP OPIDoR mais vous devez avoir un compte pour pouvoir rédiger un DMP.
- La création d'un compte permet d'accéder à votre propre "Tableau de bord".
- À partir de cette page, vous pouvez modifier, partager, télécharger, créer une copie ou supprimer vos plans. Apparaissent également les plans que d'autres personnes ont partagés avec vous et le niveau de visibilité de vos plans.

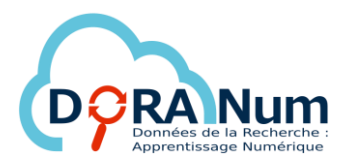

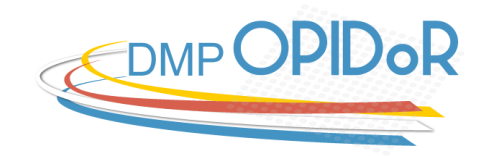

### Comment créer un compte ?

#### C'est simple, gratuit et rapide.

Il faut cliquer sur "S'inscrire" sur la droite de l'écran d'accueil.

| Bie            | nvenue !                                                                                                    | Connexion S'inscrire              |
|----------------|----------------------------------------------------------------------------------------------------|-----------------------------------|
| DMP (<br>de do | DPIDoR vous accompagne à travers l'élaboration et la mise en pratique de plans de gestion<br>nnées et de logiciels. | Accès institutionnel<br>Connexion |
| 0              | Accessible à la communauté scientifique de l'ESR et à ses partenaires français ou<br>étrangers                      | Accès individuel                  |
| <b>1</b>       | Personnalisable par tout organisme de recherche pour la mise en place de sa politique<br>de données                 | * Courriel                        |
|                | Enrichi par des exemples et des recommandations adaptés à l'environnement de recherche                              | Mot de passe oublié ?             |
| <b>101</b>     | Collaboratif : il facilite les échanges entre les partenaires d'un même projet et les<br>services d'accompagnement  | Connexion                         |

Il vous est alors simplement demandé de renseigner vos prénom, nom, courriel, organisme et mot de passe.

Il ne vous reste plus qu'à valider la création de votre compte en cliquant sur le bouton rouge "**S'inscrire**".

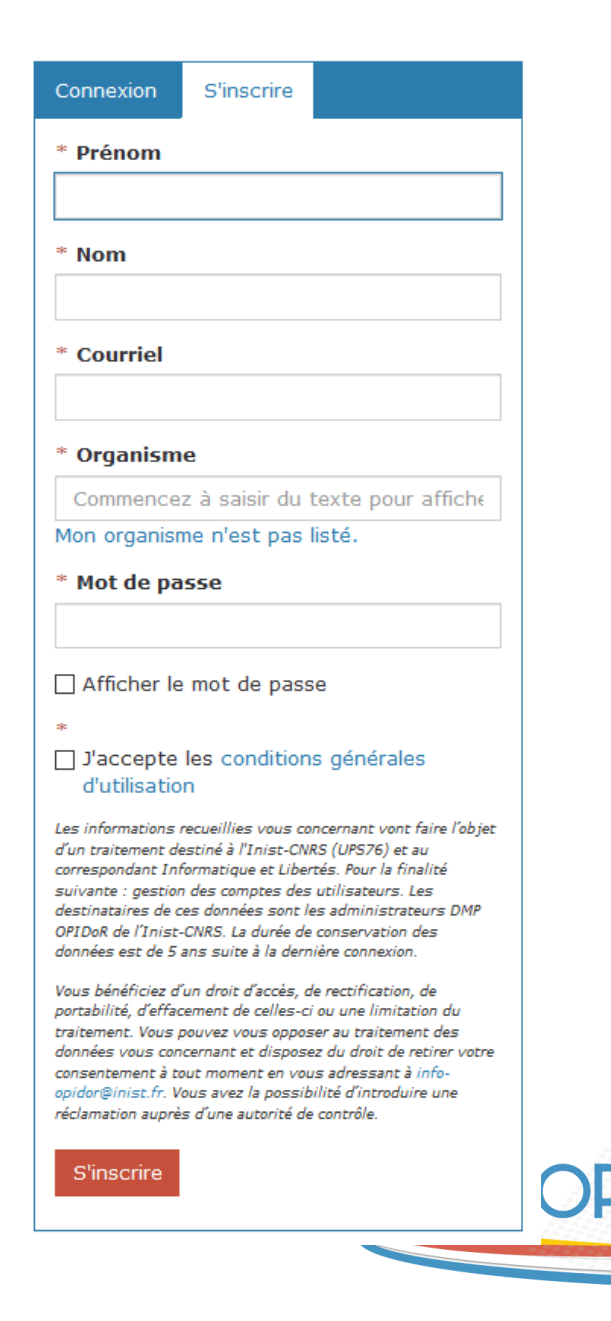

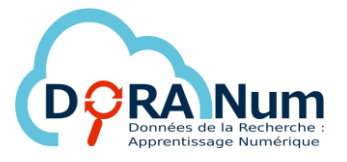

# Pourquoi renseigner l'organisme d'appartenance ?

- Il est important de bien renseigner votre organisme d'appartenance.
- En effet, cette information a son importance :
  - pour la proposition personnalisée de modèles de DMP,
  - pour les statistiques demandées par les organismes de recherche,
  - pour bénéficier de **l'assistance conseil** proposée par votre organisme.

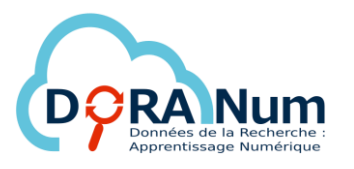

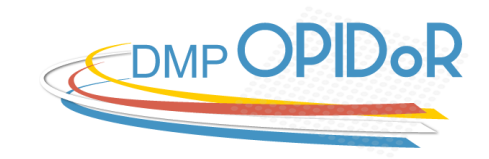

### Fédération d'identité Renater

- Après avoir créé votre compte, vous pourrez, dans un second temps, relier votre compte à la fédération d'identité Renater, ce qui vous permettra une connexion plus rapide à l'outil.
- Pour cela, aller dans "Modifier votre profil" (visuel 1) puis dans "Identifiants institutionnels" et cliquer sur "Lier vos identifiants institutionnels" (visuel 2).
- N'oubliez pas d'enregistrer pour que la fédération d'identité soit effective (visuel 3).

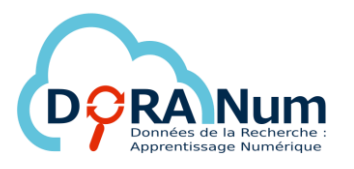

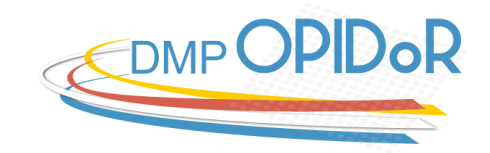

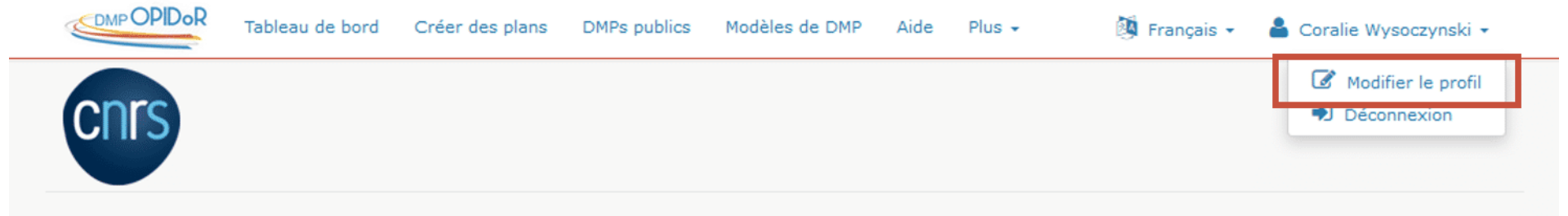

| Renseignements                                                                                                    | Mot de passe           | Préférences des notifications |        |          |  |  |  |  |
|----------------------------------------------------------------------------------------------------|------------------------|-------------------------------|--------|----------|--|--|--|--|
| À noter que votre adresse électronique est utilisée comme nom d'utilisateur. Si vous modifiez cette information, n'oubliez pas d'utiliser votre nouvelle<br>adresse pour vous connecter. |                        |                               |        |          |  |  |  |  |
| Vous pouvez modi                                                                                                    | fier les renseignem    | nents ci-dessous.             |        |          |  |  |  |  |
| * Courriel                                                                                                    |                        |                               |        |          |  |  |  |  |
|                                                                                                    |                        |                               |        |          |  |  |  |  |
| * Prénom                                                                                                    |                        |                               |        |          |  |  |  |  |
| Coralie                                                                                                    |                        |                               |        |          |  |  |  |  |
| * Nom                                                                                                    |                        |                               |        |          |  |  |  |  |
| Wysoczynski                                                                                                    |                        |                               |        |          |  |  |  |  |
| * Organisme                                                                                                    |                        |                               |        |          |  |  |  |  |
| CNRS                                                                                                    |                        | (                             | 8      |          |  |  |  |  |
| Mon organisme i                                                                                                    | n'est pas listé.       |                               |        | VIJUCI I |  |  |  |  |
| Langue                                                                                                    |                        |                               |        |          |  |  |  |  |
| Français                                                                                                    |                        |                               | $\sim$ |          |  |  |  |  |
| Identifiants in                                                                                                    | stitutionnels          |                               |        |          |  |  |  |  |
| 💄 Lier vos idei                                                                                                    | ntifiants institutionn | nels                          |        |          |  |  |  |  |
| Enregistrer                                                                                                    |                        |                               |        |          |  |  |  |  |

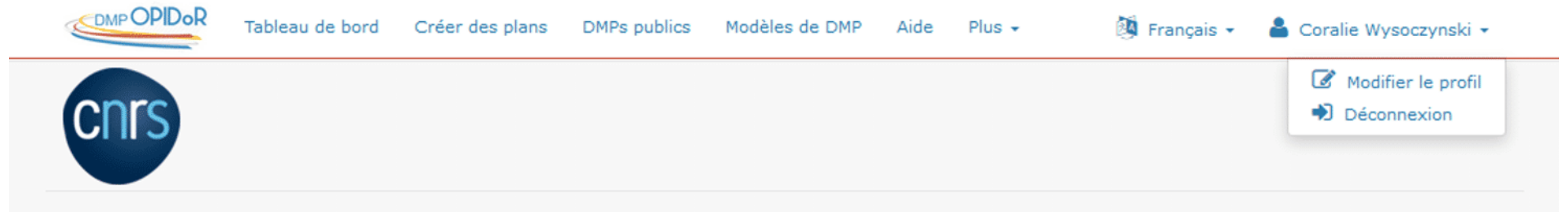

| Renseignements                                                                                                    | Mot de passe                            | Préférences des notifications |          |  |  |  |  |  |
|----------------------------------------------------------------------------------------------------|-----------------------------------------|-------------------------------|----------|--|--|--|--|--|
| À noter que votre adresse électronique est utilisée comme nom d'utilisateur. Si vous modifiez cette information, n'oubliez pas d'utiliser votre nouvelle<br>adresse pour vous connecter. |                                         |                               |          |  |  |  |  |  |
| Vous pouvez modi                                                                                                    | fier les renseignem                     | nents ci-dessous.             |          |  |  |  |  |  |
| * Courriel                                                                                                    |                                         |                               | _        |  |  |  |  |  |
|                                                                                                    |                                         |                               |          |  |  |  |  |  |
| * Prénom                                                                                                    |                                         |                               |          |  |  |  |  |  |
| Coralie                                                                                                    |                                         |                               |          |  |  |  |  |  |
| * Nom                                                                                                    |                                         |                               |          |  |  |  |  |  |
| Wysoczynski                                                                                                    |                                         |                               |          |  |  |  |  |  |
| * Organisme                                                                                                    |                                         |                               | Visuel 2 |  |  |  |  |  |
| CNRS                                                                                                    |                                         | 0                             | VIJACIZ  |  |  |  |  |  |
| Mon organisme i                                                                                                    | n'est pas listé.                        |                               |          |  |  |  |  |  |
| Langue                                                                                                    |                                         |                               |          |  |  |  |  |  |
| Français                                                                                                    |                                         | ~                             |          |  |  |  |  |  |
| Identifiants in:                                                                                                    | stitutionnels<br>ntifiants institutionn | nels                          |          |  |  |  |  |  |
| Enregistrer                                                                                                    |                                         |                               |          |  |  |  |  |  |
|                                                                                                    |                                         |                               |          |  |  |  |  |  |

| Note : Votre compte a ét                                                                                                    | é lié à Renater avec su  | iccès.              |                       |               |               |                          |                   |
|----------------------------------------------------------------------------------------------------|--------------------------|---------------------|-----------------------|---------------|---------------|--------------------------|-------------------|
|                                                                                                    |                          |                     |                       |               |               |                          |                   |
| Modifier le p                                                                                                    | orofil                   |                     |                       |               |               |                          |                   |
| Renseignements Mot de                                                                                                    | nasse Dréférences        | s des notifications |                       |               |               |                          |                   |
| Kenseighements                                                                                                    |                          | s des notifications |                       |               |               |                          |                   |
| À noter que votre adresse é                                                                                                    | lectronique est utilisée | comme nom d'ut      | ilisateur. Si vous mo | odifiez cette | e information | , n'oubliez pas d'utilis | er votre nouvelle |
| adresse pour vous connecte                                                                                                    | n.                       |                     |                       |               |               |                          |                   |
| Vous pouvez modifier les re                                                                                                    | nseignements ci-desso    | us.                 |                       |               |               |                          |                   |
| * Courriel                                                                                                    |                          |                     |                       |               |               |                          |                   |
|                                                                                                    |                          |                     |                       |               |               |                          |                   |
|                                                                                                    |                          |                     |                       |               |               |                          |                   |
| * Prénom                                                                                                    |                          |                     |                       |               |               |                          |                   |
| * Prénom<br>Coralie                                                                                                    |                          |                     |                       |               |               |                          |                   |
| * Prénom<br>Coralie<br>* Nom                                                                                                    |                          |                     |                       |               |               |                          |                   |
| * Prénom<br>Coralie<br>* Nom<br>Wysoczynski                                                                                                    |                          |                     |                       |               |               | . <i>.</i> .             |                   |
| <ul> <li>* Prénom</li> <li>Coralie</li> <li>* Nom</li> <li>Wysoczynski</li> <li>* Organisme</li> </ul>                                                                                                    |                          |                     |                       |               |               | Visi                     | اما ع             |
| <ul> <li>* Prénom</li> <li>Coralie</li> <li>* Nom</li> <li>Wysoczynski</li> <li>* Organisme</li> <li>CNRS</li> </ul>                                                                                                    |                          |                     |                       |               | 3             | Visu                     | uel 3             |
| <ul> <li>* Prénom</li> <li>Coralie</li> <li>* Nom</li> <li>Wysoczynski</li> <li>* Organisme</li> <li>CNRS</li> <li>Mon organisme n'est pas</li> </ul>                                                                                                    | isté.                    |                     |                       | 6             | 3             | Visu                     | iel 3             |
| <ul> <li>* Prénom</li> <li>Coralie</li> <li>* Nom</li> <li>Wysoczynski</li> <li>* Organisme</li> <li>CNRS</li> <li>Mon organisme n'est pas</li> <li>Langue</li> </ul>                                                                                     | isté.                    |                     |                       | 6             | 3             | Visu                     | uel 3             |
| <ul> <li>* Prénom</li> <li>Coralie</li> <li>* Nom</li> <li>Wysoczynski</li> <li>* Organisme</li> <li>CNRS</li> <li>Mon organisme n'est pas</li> <li>Langue</li> <li>Français</li> </ul>                                                                   | isté.                    |                     |                       | 6             | 3             | Visu                     | iel 3             |
| <ul> <li>* Prénom</li> <li>Coralie</li> <li>* Nom</li> <li>Wysoczynski</li> <li>* Organisme</li> <li>CNRS</li> <li>Mon organisme n'est pas</li> <li>Langue</li> <li>Français</li> </ul>                                                                   | isté.                    |                     |                       | 6             | 3             | Vist                     | uel 3             |
| <ul> <li>* Prénom</li> <li>Coralie</li> <li>* Nom</li> <li>Wysoczynski</li> <li>* Organisme</li> <li>CNRS</li> <li>Mon organisme n'est pas</li> <li>Langue</li> <li>Français</li> <li>Identifiants institution</li> <li>Votre compte a été lie</li> </ul> | isté.<br>nels            | ous pouvez maint    | enant vous connecto   | er avec       | 3             | Visu                     | iel 3             |

### Modifications du profil

- A tout moment, vous pouvez changer dans votre **Profil** :
  - votre courriel
  - votre organisme d'appartenance
  - la langue de l'interface
  - votre mot de passe
  - vos préférences de notifications.
- Pour ce faire, cliquez sur "Modifier le profil" en haut à droite.

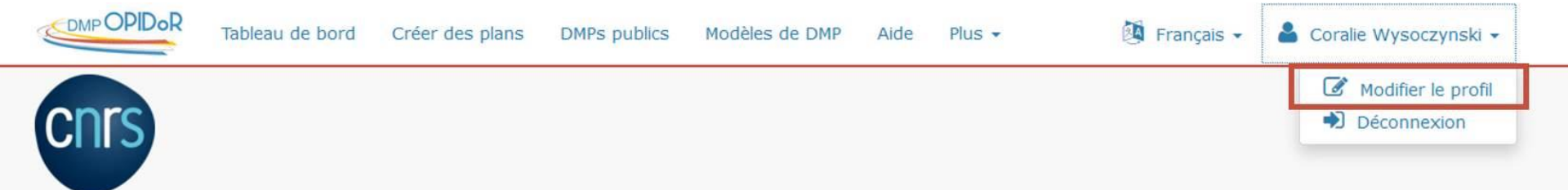

### Tableau de bord

Dans le tableau ci-dessous figurent les plans que vous avez créés, ainsi que ceux que vous partagez avec d'autres. Vous pouvez à tout moment les modifier, les partager, les télécharger, en faire une copie ou les supprimer.

| Titre du projet  🖨 | Modèle 🔶 | Modifié | - | Rôle | Propriétaire | Test | Visibilité | Partagé |  |
|--------------------|----------|---------|---|------|--------------|------|------------|---------|--|
|                    |          |         |   | é    |              |      |            |         |  |

# Dans l'onglet Renseignements, vous pouvez modifier vos courriel, organisme et langue d'interface.

| Renseignements Mot de passe Préférences des notifications                                                                                                    |
|----------------------------------------------------------------------------------------------------|
|                                                                                                    |
| À noter que votre adresse électronique est utilisée comme nom d'utilisateur. Si vous modifiez cette information, n'oubliez pas d'utiliser votre nouvelle<br>adresse pour vous connecter. |
| /ous pouvez modifier les renseignements ci-dessous.                                                                                                    |
| * Courriel                                                                                                    |
|                                                                                                    |
| * Prénom                                                                                                    |
| Coralie                                                                                                    |
| * Nom                                                                                                    |
| Wysoczynski                                                                                                    |
| * Organisme                                                                                                    |
| CNRS 8                                                                                                    |
| Mon organisme n'est pas listé.                                                                                                    |
| Langue                                                                                                    |
| Français 🗸                                                                                                    |
| Identifiants institutionnels                                                                                                    |
| Votre compte a été lié à votre organisme. Vous pouvez maintenant vous connecter avec<br>l'accès institutionnel. 8                                                                        |
|                                                                                                    |
| Enregistrer                                                                                                    |

# Dans l'onglet Mot de passe, il suffit de saisir votre nouveau mot de passe et de continuer.

| Renseignements                        | Mot de passe                | Préférences des notifications               |  |
|---------------------------------------|-----------------------------|---------------------------------------------|--|
| Si vous souhaitez (<br>* Mot de passe | changer votre mot<br>actuel | t de passe, renseignez les champs suivants. |  |
| * Nouveau mot                         | de passe<br>du mot de passe | 2                                           |  |
| Afficher les me Enregistrer           | ots de passe                |                                             |  |
|                                       |                             |                                             |  |

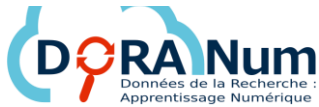

Dans l'onglet Préférences des notifications, vous pouvez paramétrer les notifications en fonction de vos besoins.

### Modifier le profil

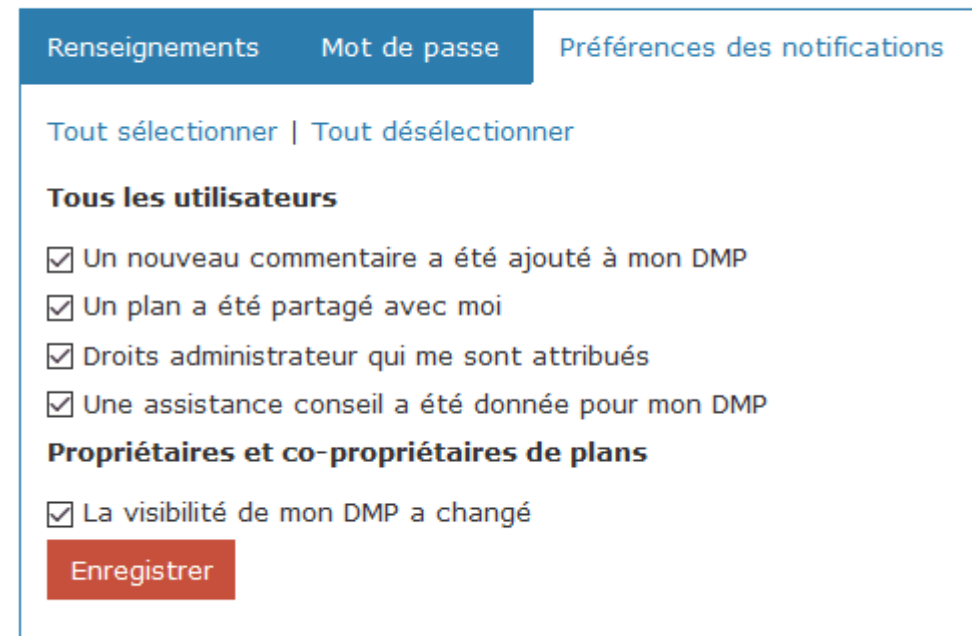

N'oubliez pas d'enregistrer à chaque fois pour que vos choix soient pris en compte.

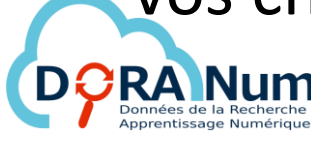

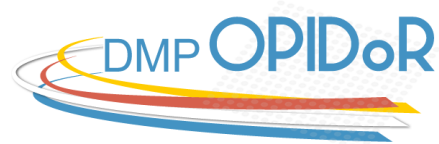

# Votre compte est créé, vous avez désormais la possibilité de créer un plan de gestion.

C'est parti !

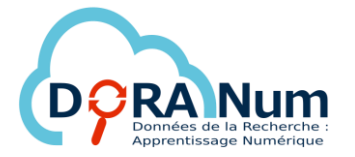

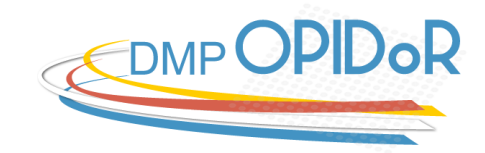